|  |  | NIPP | ON | INSU | RE | 8 CO |
|--|--|------|----|------|----|------|
|--|--|------|----|------|----|------|

解約申請の手引き

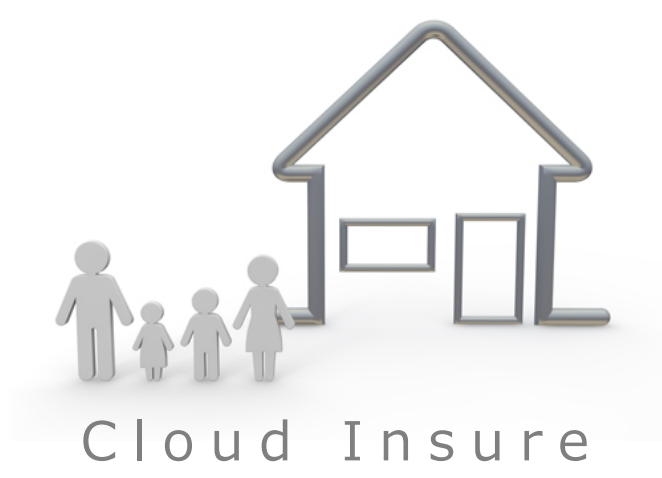

NIPPON INSURE & CO

## はじめに

平素より、Cloud Insure(弊社の当Webシステム)をご利用いただきありがとうございます。

さて このたび弊社では、業務をよりいっそうスムーズに行える機能として『解約連携機能』 をリリースしましたことをご案内申し上げます。

この機能により、紙媒体による解約申請がWEB上で行うことができ、ペーパーレス化やFAXを 送る業務の手間も省け、業務効率改善にもつながります。

つきましては、ご利用方法をこちらのマニュアルをご確認の上、引き続きご利用をお願い致し ます。

なお、ご不明な点などがございましたら、下記問い合わせ先までお問い合わせください。

ニッポンインシュア株式会社 TEL.0570-05-1080 (日祝除く 9:00~17:30)

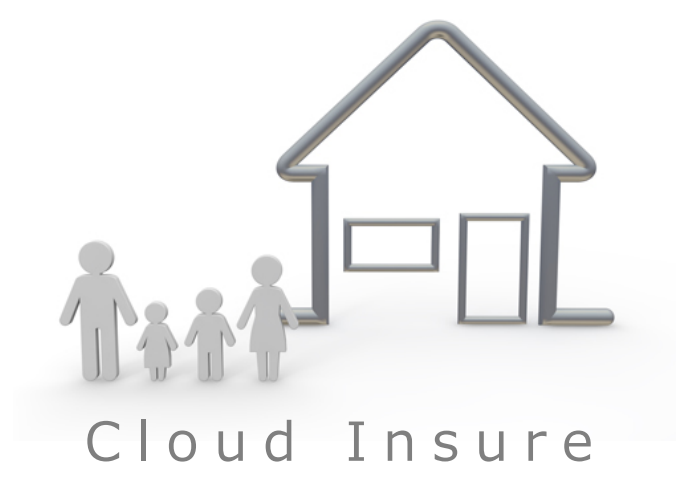

ſ

■ログイン後の管理画面

| 自 契約情報   前 滞約報告                                                                                                    |                                                                                                    |                                                                                                    |                                                                                                  | 1901                                                                                                    | 0                                                                                                    |                                                                                                    |                                                                                                    |                                                                                                    |                                                                                                    |                                                                                        |                                                                                                    |                                                                                                    |                                                                                                    |                                                                   |                                                                               |                                                                 |                  |
|----------------------------------------------------------------------------------------------------|----------------------------------------------------------------------------------------------------|----------------------------------------------------------------------------------------------------|--------------------------------------------------------------------------------------------------|----------------------------------------------------------------------------------------------------|----------------------------------------------------------------------------------------------------|----------------------------------------------------------------------------------------------------|----------------------------------------------------------------------------------------------------|----------------------------------------------------------------------------------------------------|----------------------------------------------------------------------------------------------------|----------------------------------------------------------------------------------------|----------------------------------------------------------------------------------------------------|----------------------------------------------------------------------------------------------------|----------------------------------------------------------------------------------------------------|-------------------------------------------------------------------|-------------------------------------------------------------------------------|-----------------------------------------------------------------|------------------|
| <ul> <li>調 退去時精算</li> <li>ー 、、、・・・・・・・・・・・・・・・・・・・・・・・・・・・・・・・・・・</li></ul>                                                                                                    | 書類更新                                                                                                    | 725                                                                                                    |                                                                                                  |                                                                                                    |                                                                                                    |                                                                                                    |                                                                                                    |                                                                                                    |                                                                                                    |                                                                                        |                                                                                                    |                                                                                                    |                                                                                                    |                                                                   |                                                                               |                                                                 |                  |
|                                                                                                    | ア 节<br>未契約者数<br>4499<br>契約書作成€                                                                                                    |                                                                                                    | )<br> <br> <br>                                                                                  | 送金前<br><b>1894</b><br>飞位弁済検!                                                                                                    | r <b>≂</b> O                                                                                                    | Ì                                                                                                    | 送金》<br>4449<br>代位并                                                                                                    | 针<br>) <b>1</b><br>∲済検索€                                                                                                    | Ð                                                                                                    |                                                                                        |                                                                                                    |                                                                                                    |                                                                                                    |                                                                   |                                                                               |                                                                 |                  |
| お知ら                                                                                                    | t                                                                                                    |                                                                                                    |                                                                                                  |                                                                                                    |                                                                                                    |                                                                                                    |                                                                                                    |                                                                                                    |                                                                                                    |                                                                                        |                                                                                                    |                                                                                                    |                                                                                                    |                                                                   |                                                                               |                                                                 |                  |
| 日付                                                                                                    | ステータン                                                                                                    | ኣ タイト                                                                                                    | ・ル                                                                                               |                                                                                                    |                                                                                                    |                                                                                                    |                                                                                                    |                                                                                                    |                                                                                                    |                                                                                        |                                                                                                    |                                                                                                    |                                                                                                    | 1                                                                 |                                                                               |                                                                 |                  |
| 2021/03/01                                                                                                    | 新規                                                                                                    | 解約連步                                                                                                    | \$ <b>77</b> -7                                                                                  | について                                                                                                    |                                                                                                    |                                                                                                    |                                                                                                    |                                                                                                    |                                                                                                    |                                                                                        |                                                                                                    |                                                                                                    |                                                                                                    |                                                                   |                                                                               |                                                                 |                  |
| ドキュニ                                                                                                    | メントリンク                                                                                                    |                                                                                                    |                                                                                                  |                                                                                                    |                                                                                                    |                                                                                                    |                                                                                                    |                                                                                                    |                                                                                                    |                                                                                        |                                                                                                    |                                                                                                    |                                                                                                    | 1                                                                 |                                                                               |                                                                 |                  |
| 利用者マニ                                                                                                    | ュアル                                                                                                    |                                                                                                    |                                                                                                  |                                                                                                    |                                                                                                    |                                                                                                    |                                                                                                    |                                                                                                    |                                                                                                    |                                                                                        |                                                                                                    |                                                                                                    |                                                                                                    | 1                                                                 |                                                                               |                                                                 |                  |
| クラウドインジ<br>代位弁済請:                                                                                                    | シュア利用者用マニュアル<br> 求マニュアル                                                                                                    | L                                                                                                    |                                                                                                  |                                                                                                    |                                                                                                    |                                                                                                    |                                                                                                    |                                                                                                    |                                                                                                    |                                                                                        |                                                                                                    |                                                                                                    |                                                                                                    | 1                                                                 |                                                                               |                                                                 |                  |
| クラウドインシ                                                                                                    | シュア代位弁済請求マニュ                                                                                                    | ェアル(ニッポンイ)                                                                                                    | ッシュア∉                                                                                            | 彩証用)                                                                                                    |                                                                                                    |                                                                                                    |                                                                                                    |                                                                                                    |                                                                                                    |                                                                                        |                                                                                                    |                                                                                                    |                                                                                                    | 1                                                                 |                                                                               |                                                                 |                  |
| 契約書<br>駐車場/コンテ                                                                                                    | ナ用保証サービス契約書                                                                                                    |                                                                                                    |                                                                                                  |                                                                                                    |                                                                                                    |                                                                                                    |                                                                                                    |                                                                                                    |                                                                                                    |                                                                                        |                                                                                                    |                                                                                                    |                                                                                                    | 1                                                                 |                                                                               |                                                                 |                  |
|                                                                                                    |                                                                                                    |                                                                                                    |                                                                                                  |                                                                                                    |                                                                                                    |                                                                                                    |                                                                                                    |                                                                                                    |                                                                                                    |                                                                                        |                                                                                                    |                                                                                                    |                                                                                                    | 1                                                                 |                                                                               |                                                                 |                  |
|                                                                                                    |                                                                                                    |                                                                                                    |                                                                                                  |                                                                                                    |                                                                                                    |                                                                                                    |                                                                                                    |                                                                                                    |                                                                                                    |                                                                                        |                                                                                                    |                                                                                                    |                                                                                                    |                                                                   |                                                                               |                                                                 |                  |
|                                                                                                    |                                                                                                    |                                                                                                    |                                                                                                  |                                                                                                    |                                                                                                    |                                                                                                    |                                                                                                    |                                                                                                    |                                                                                                    |                                                                                        |                                                                                                    |                                                                                                    |                                                                                                    |                                                                   |                                                                               |                                                                 |                  |
|                                                                                                    |                                                                                                    |                                                                                                    |                                                                                                  |                                                                                                    | -                                                                                                    |                                                                                                    |                                                                                                    |                                                                                                    |                                                                                                    |                                                                                        |                                                                                                    |                                                                                                    |                                                                                                    |                                                                   |                                                                               |                                                                 |                  |
|                                                                                                    |                                                                                                    |                                                                                                    |                                                                                                  |                                                                                                    |                                                                                                    |                                                                                                    |                                                                                                    |                                                                                                    |                                                                                                    |                                                                                        |                                                                                                    |                                                                                                    |                                                                                                    |                                                                   |                                                                               |                                                                 |                  |
|                                                                                                    |                                                                                                    |                                                                                                    |                                                                                                  |                                                                                                    |                                                                                                    |                                                                                                    |                                                                                                    |                                                                                                    |                                                                                                    |                                                                                        |                                                                                                    |                                                                                                    | 9                                                                                                    |                                                                   |                                                                               |                                                                 | ~                |
| Ξ                                                                                                    |                                                                                                    |                                                                                                    |                                                                                                  |                                                                                                    |                                                                                                    |                                                                                                    |                                                                                                    |                                                                                                    |                                                                                                    |                                                                                        |                                                                                                    | _                                                                                                    | 2                                                                                                    | 契約情報-                                                             | 覧が表                                                                           | 表示しますのて                                                         | 5                |
| ≡<br>契約情報 杉                                                                                                    | 突索                                                                                                    |                                                                                                    |                                                                                                  |                                                                                                    |                                                                                                    |                                                                                                    |                                                                                                    |                                                                                                    |                                                                                                    |                                                                                        |                                                                                                    | Q                                                                                                    | 2                                                                                                    | 契約情報 <sup>-</sup><br>該当契約<br>「 <del>影知」</del>                     | 覧が表<br>者の左側                                                                   | 長示しますので<br>別にある                                                 |                  |
| ■<br>契約情報 材<br>取扱店                                                                                                    | <b>炎</b> 索<br>契約編                                                                                                    | 뮹                                                                                                    | 8                                                                                                | 客氏名                                                                                                    |                                                                                                    | 顧客氏:                                                                                                    | 名カナ                                                                                                    |                                                                                                    |                                                                                                    |                                                                                        |                                                                                                    | ٩                                                                                                    | 2                                                                                                    | 契約情報 <sup>-</sup><br>該当契約<br>「 <mark>詳細」</mark> 3                 | 一覧が表<br>者の左傾<br>をクリッ                                                          | 示しますので<br>別にある<br>ックします                                         |                  |
| ■<br>契約情報 材<br>取扱店<br>取扱店<br>物件条                                                                                                    | 文案     契約署     契約署     契約署     契約     和     和     和     和     和     和     和     和     和     和     和     和     和     和     和     和     和     和     和     和     和     和     和     和     和     和     和     和     和     和     和     和     和     和     和     和     和     和     和     和     和     和     和     和     和     和     和      和      和       和       和       和       和       和       和       和 | <b>号</b><br>晋号<br>カナ                                                                                                    | 章                                                                                                | <b>客氏名</b><br>願客氏名<br><b>屋番号</b>                                                                                                    |                                                                                                    | <b>顧客氏</b> 。<br>願客<br>潮如曰                                                                                                    | <b>名カナ</b><br>氏名カナ<br>数start                                                                                                    |                                                                                                    | <sup>※如□</sup>                                                                                                    | 数end                                                                                   |                                                                                                    | ٩                                                                                                    | 2                                                                                                    | 契約情報-<br>該当契約<br>「詳細」<br><sup>5</sup> 該当す                         | <ul> <li>一覧が表<br/>者の左傾</li> <li>をクリッ</li> <li>る契約者</li> </ul>                 | 気示しますので いにある つうします を探す際は、こち                                     | 557              |
| =<br>契約情報 材<br>取扱店<br>取扱店<br>物件名<br>物件名                                                                                                    | <b>炎索</b><br>契約番<br>契約<br>物件名<br>物件                                                                                                    | <b>号</b><br>番号<br><b>カナ</b><br>名力ナ                                                                                                    | 顧                                                                                                | <b>客氏名</b><br>顧客氏名<br><b>屋番号</b><br>部屋番号                                                                                                    |                                                                                                    | <b>顧客氏:</b><br>原客<br><b>滞納月1</b><br>滞納                                                                                                    | 名カナ<br>氏名力ナ<br>数start<br>月数start                                                                                                    |                                                                                                    | <b>滞納月</b><br>滞納                                                                                                    | <b>数end</b><br>月数end                                                                   |                                                                                                    | ٩                                                                                                    | 2                                                                                                    | 契約情報-<br>該当契約<br>「詳細」 2<br>該当す <sup>;</sup><br>検索が                | <ul> <li>一覧が表<br/>者の左傾</li> <li>をクリッ<br/>る契約者で<br/>できます</li> </ul>            | 表示しますので<br>別にある<br>ノクします<br>を探す際は、こち                            | 5<br>5<br>5<br>5 |
| ■ 契約情報 Ø<br>取銀店<br>取扱店<br>物件名<br>物件名                                                                                                    | 全菜 契約番 契約番 契約番 物件名 参 物件 名 物件 名 物件                                                                                                    | <b>号</b><br>晋号<br><b>カナ</b><br>名力ナ                                                                                                    | 韓                                                                                                | <b>客氏名</b><br>顧客氏名<br><b>屋番号</b><br>部屋番号                                                                                                    |                                                                                                    | <b>顧客氏</b><br>願客 <b>5</b><br><b>滞納月</b><br>澤納」                                                                                                    | <b>名カナ</b><br>氏名カナ<br><b>数start</b><br>月数start                                                                                              |                                                                                                    | <b>滞納月</b><br>滞納                                                                                                    | <b>数end</b><br>月数end                                                                   |                                                                                                    | ٩                                                                                                    | 2                                                                                                    | 契約情報-<br>該当契約者<br>「 <mark>詳細」</mark> な<br>該当す <sup>;</sup><br>検索が | <ul> <li>一覧が表<br/>者の左傾</li> <li>をクリッ<br/>る契約者で<br/>できます</li> </ul>            | 気しますので<br>小にある<br>ハクします<br>を探す際は、こち                             | 56t              |
| 契約情報 核<br>取扱店<br>取扱店<br>物件名<br>物件名                                                                                                    | ¢來<br>契約番<br>契約<br>物件名<br>物件                                                                                                    | <b>号</b><br>晋号<br><b>カナ</b>                                                                                                    |                                                                                                  | <b>客氏名</b><br>顯客氏名<br><b>屋番号</b>                                                                                                    |                                                                                                    | <b>顧客氏</b><br>顧客<br><b>滞納月</b><br>潛納力                                                                                                    | <b>名カナ</b><br>氏名カナ<br>数 <b>start</b><br>月数start                                                                                             |                                                                                                    | <b>滞納月</b><br>滞納                                                                                                    | <b>数end</b><br>月数end                                                                   |                                                                                                    | ٩                                                                                                    | ②<br>Q 換素                                                                                                    | 契約情報-<br>該当契約<br>「詳細」<br>該当す<br>検索が                               | ー覧が表<br>者の左傾<br>をクリッ<br>る契約者で<br>できます                                         | 表示しますので<br>別にある<br>ノクします<br>を探す際は、こち                            | 567              |
| <ul> <li>契約情報 核<br/>取扱店<br/>取扱店</li> <li>物件名</li> <li>初件名</li> </ul>                                                                                                    | 全家 契約書 契約書 契約書 例件 名 物件 名 物件 名                                                                                                    | <b>号</b><br>晋号<br>カナ<br>名カナ                                                                                                    |                                                                                                  | <b>審氏名</b><br>顧客氏名<br><b>雇番号</b><br>部屋番号                                                                                                    |                                                                                                    | <b>顧客氏</b><br>願客 <b>5</b><br><b>滞納月</b><br>潘納                                                                                                    | <b>名カナ</b><br>氏名カナ<br><b>数start</b><br>月数start                                                                                              |                                                                                                    | <b>滞納月</b><br>凈納                                                                                                    | <b>数end</b><br>月数end                                                                   |                                                                                                    |                                                                                                    | <b>2</b><br><b>4</b><br>使素<br>CSV出力                                                                                                    | 契約情報-<br>該当契約<br>「詳細」<br>該当す<br>検索が                               | <ul> <li>一覧が表<br/>者の左傾</li> <li>をクリッ</li> <li>る契約者?</li> <li>できます</li> </ul>  | 示しますので<br>小にある<br>ハクします<br>を探す際は、こち                             | 55 <i>5</i> ,    |
| <ul> <li>契約情報 板</li> <li>取扱店</li> <li>取扱店</li> <li>物件名</li> <li>物件名</li> <li>契約情報 -</li> </ul>                                                                                                    |                                                                                                    | 号<br>番号<br>わナ<br>名力ナ                                                                                                    | - 顧<br>                                                                                          | <b>客氏名</b><br>顧客氏名<br>部屋番号<br>部屋番号                                                                                                    |                                                                                                    | <b>顧客氏</b><br>顧客 <b>5</b><br><b>滞納月</b><br>滞納力                                                                                                    | <b>名カナ</b><br>氏名カナ<br><b>数atart</b><br>月数start                                                                                              | XICFF (FF)                                                                                                    | <b>滞納月</b><br>滞納                                                                                                    | <b>数end</b><br>月数end                                                                   |                                                                                                    |                                                                                                    | 2<br>Q 検索<br>CSV出力<br>滞納月                                                                                                    | 契約情報-<br>該当契約<br>「詳細」<br>該当す <sup>;</sup><br>検索が                  | <ul> <li>一覧が表<br/>者の左傾</li> <li>をクリッ</li> <li>る契約者をできます</li> </ul>            | 示しますので<br>小にある<br>ハクします<br>を探す際は、こち                             | 567              |
| 契約情報 核<br>取退店<br>取退店<br>物件名<br>物件名                                                                                                    | 全察 契約番 契約番 书件名 物件 句件                                                                                                    | <b>号</b><br>示号<br>カナ<br>名力ナ<br>契約書<br>号                                                                                                    | 顧問                                                                                               | <b>客氏名</b><br>顧客氏名<br>羅羅<br>羅<br>羅<br>田<br>屋<br>香<br>号<br>名<br>カナ<br>ン<br>オ                                                                                                    | ₩件名                                                                                                    | <b>顧客氏:</b><br>原答 <b>力</b><br>滞納月<br>滞納月                                                                                                    | <b>名カナ</b><br>氏名カナ<br><b>数start</b><br>月数start<br>明常名カナ                                                                                     | 部屋香                                                                                                    | <b>滞納月</b><br>滞納                                                                                                    | <b>数end</b><br>月数end<br>申込日                                                            | 承認日                                                                                                    | Q<br>契約日                                                                                                    | ② Q 碳素 CSV出力 那納合計                                                                                                    | 契約情報-<br>該当契約3<br>「詳細」 2<br>該当すが<br>検索が                           | <ul> <li>一覧が表<br/>者の左傾</li> <li>をクリッ<br/>る契約者で<br/>できます</li> </ul>            | 表示しますので<br>小クします<br>と探す際は、こち                                    | 555              |
| 契約情報 校<br>取扱店<br>取扱店<br>物件名<br>物件名                                                                                                    | <ul> <li> <b>契約署</b> <ul> <li>                  契約署</li></ul></li></ul>                                                                                                    |                                                                                                    | 顧<br>部<br>副<br>副<br>副<br>副<br>副<br>副<br>副<br>副<br>副<br>副<br>副<br>副<br>副<br>副<br>副<br>副<br>副<br>副 | <b>密氏名</b><br>顧客氏名<br>部屋番号<br>名力ナ<br>ヤジ<br>200                                                                                                    | 物件名<br>000マンシ                                                                                                    | <b>顧客氏</b><br>顧客 <b>氏</b><br><b>滞納月</b><br>一<br>滞約<br>一<br>滞約                                                                                                    | 名カナ<br>氏名カナ<br>数start<br>月数start                                                                                                    | 部屋<br>番号<br>000                                                                                                    | <b>滞納月</b><br>滞納<br>堅分<br>契約                                                                                                    | <b>数end</b><br>月数end<br>申込日<br>0000/00/000                                             | 承認日<br>2 0000/00/000                                                                                                    | Q<br>受約日<br>2 0000/00/000                                                                                                    | ②<br>Q 換索<br>CSV出力<br>滞納自含計                                                                                                    | 契約情報-<br>該当契約<br>「詳細」<br>該当す<br>検索が                               | <ul> <li>一覧が表<br/>者の左傾</li> <li>をクリッ</li> <li>る契約者</li> <li>できます</li> </ul>   | 示しますので<br>小 にある<br>か クします<br>を探す際は、こち                           | 56t              |
| ■<br>契約情報 板<br>取扱店<br>取扱店<br>物件名<br>契約情報 -<br>異約情報 -                                                                                                    | <ul> <li>         ・</li></ul>                                                                                                    | 号                                                                                                    | 顧<br>名<br>山田郎<br>鈴一郎                                                                             | <b>審 氏名</b><br>編 寄 氏名<br>編 示 氏名<br>編 示 伝<br>編 示 伝<br>第 示<br>5 元<br>7 カ<br>プ<br>7 かの<br>7<br>7 かの<br>7<br>7 かの<br>7<br>7<br>7<br>7<br>7<br>7<br>7<br>7<br>7<br>7<br>7<br>7<br>7                                                                                                    |                                                                                                    | <b>顧客氏</b><br>一<br>一<br>一<br>一<br>一<br>第<br>前<br>月<br>一<br>一<br>一<br>一<br>一<br>一<br>一<br>一<br>一<br>一<br>一<br>一<br>一                                                                                                    | 名力ナ<br>氏名力ナ<br>数start<br>月数start                                                                                                    | 部屋<br>番号<br>000<br>000                                                                                                    | <b>滞納月</b><br>滞納<br>堅分<br>契約<br>契約                                                                                                    | <b>数end</b><br>月数end<br>申込日<br>0000/00/000                                             | <b>承認日</b><br>20 0000/00/000                                                                                                    | Q<br>契約日<br>2 0000/00/000<br>2 0000/00/000                                                                                                    | ② Q 然業 第納月数 第納合計                                                                                                    | 契約情報-<br>該当契約<br>「詳細」 2<br>該当す<br>検索が                             | <ul> <li>一覧が表<br/>者の左傾<br/>をクリッ<br/>る契約者<br/>できます</li> </ul>                  | 示しますので<br>小にある<br>ノクします<br>を探す際は、こち                             | 55t              |
| <ul> <li>契約情報 核</li> <li>取退店</li> <li>取退店</li> <li>助件名</li> <li>物件名</li> <li>物件名</li> <li>契約情報 -</li> <li>梁作</li> <li>Q. 指</li> <li>Q. 指</li> <li>Q. 指</li> </ul>                                                                                                    |                                                                                                    | 号<br>示う<br>おかナ<br>名カナ<br>第号<br>10001<br>10002<br>10003                                                                                                    | <b>顧</b> 名<br>山田郎<br>本郎<br>中子                                                                    | <b>客氏名</b><br>編 察 密<br>編 8<br>編 8<br>8<br>8<br>8<br>8<br>8<br>8<br>8<br>8<br>8<br>8<br>8<br>8<br>8                                                                                                    | 物件名<br>000マンジ<br>エステートC<br>コーボ0000                                                                                | <b>顧客氏</b><br>原告<br>滞納月<br>滞納月                                                                                                    | 名カナ<br>氏名カナ<br>教start<br>月歌start                                                                                                    | 部屋<br>番号<br>000<br>000                                                                                                    | <b>滞納月</b><br>滞納<br>尾<br>気<br>分<br>契約<br>契約                                                                                                    | <b>数end</b><br>月数end<br>申込日<br>0000/00/000<br>0000/00/000                              | <ul> <li>※認日</li> <li>2000/00/00/00</li> <li>2000/00/00/00/00</li> </ul>                                                                                                    |                                                                                                    | ②  Q 核業 SSV出力 不納自会計                                                                                                    | 契約情報-<br>該当契約<br>「詳細」 2<br>該当すが                                   | <ul> <li>一覧が表<br/>者の左傾<br/>をクリッ<br/>る契約者で<br/>できます</li> </ul>                 | 記しますので<br>小クします<br>シクします                                        | 555t             |
| ■<br>契約情報 校<br>取扱店<br>取扱店<br>物件名<br>物件名<br>の<br>が時報 -<br>単作<br>の<br>活<br>の<br>に<br>の<br>の<br>に<br>の<br>の<br>に<br>の<br>の<br>に<br>の<br>の<br>に<br>の<br>の<br>に<br>の<br>の<br>に<br>の<br>の<br>の<br>の<br>の<br>に<br>の<br>の<br>の<br>の<br>の<br>の<br>の<br>の<br>の<br>の<br>の<br>の<br>の<br>の<br>の<br>の<br>の<br>の<br>の<br>の                                                                                                    |                                                                                                    | 号         日本           書号         -           カナ         -           カナ         -           スカナ         -           マーク・パーク・マーク・マーク・マーク・マーク・マーク・マーク・マーク・マーク・マーク・マ                                                                                                    | 顧                                                                                                | <ul> <li>客氏名</li> <li>顧客氏名</li> <li>顧客氏名</li> <li>顧客長</li> <li>顧客号</li> <li>認名</li> <li>認名</li> <li>なび</li> <li>なび</li></ul>                                                                                                    | 物件名<br>ののマンシ<br>エステートC<br>コーポののC<br>ののマンシ<br>コーポののC<br>ののマンシ                                                      | 顧客氏:<br>原客<br>滞納引<br>滞納引                                                                                                    | 名カナ<br>氏名カナ<br>数tart<br>月数start<br>物件名カナ                                                                                                    | 部屋<br>番号<br>000<br>000<br>000                                                                                                    | <b>滞納月</b><br>滞納<br>堅合<br>契約<br>契約<br>契約                                                                                                    | 数end<br>月数end<br>9<br>0000/00/000<br>0000/00/000<br>0000/00/000                        |                                                                                                    | Q<br>契約日<br>2 0000/00/000<br>2 0000/00/000<br>2 0000/00/000                                                                                                    | ②<br>Q 姚燕<br>CCSV出力<br>滞納月数                                                                                                    | 契約情報-<br>該当契約<br>「詳細」<br>該当す<br>検索が                               | <ul> <li>一覧が表<br/>者の左側</li> <li>をクリッ</li> <li>る契約者?</li> <li>るできます</li> </ul> | 示しますので<br>小にある<br>ハクします<br>を探す際は、こち                             | 55t              |
| 実約情報板           取扱店           取扱店           取扱店           物件名           物件名           契約情報           型作           Q 指定           Q 指定           Q 指定           Q 指定           Q 指定           Q 指定           Q 指定           Q 指定                                                                                                    |                                                                                                    | 号<br>示 子<br>示 子<br>不 一<br>の 10002<br>「 10003<br>「 10004<br>「 10005                                                                                                    | 翻翻<br>翻名<br>一 田花佐和和<br>高麗<br>名田郎郎中子藤夫<br>橋美                                                      | <ul> <li>審託名</li> <li>編集</li> <li>編集</li> <li>編集</li> <li>編集</li> <li>編集</li> <li>編集</li> <li>編集</li> <li>編集</li> <li>編集</li> <li>第</li> <li>第</li></ul>                                                                                                    | 物件名<br>000マンジ<br>エステートC<br>コーボ00C<br>000マンジ<br>エステートC                                                             | 王家客店:     王家客店:     王家客店:     王家名:     王家名:     | 名力ナ<br>氏名力ナ<br>数start<br>月数start                                                                                                    | 部歴<br>審号<br>000<br>000<br>000<br>000                                                                                                    | <b>滞納月</b><br>夢納<br>堅合<br>契約<br>契約<br>契約<br>契約<br>契約<br>契約<br>契約                                                                                                    | 数end<br>月数end<br>申込日<br>0000/00/000<br>0000/00/000<br>0000/00/000<br>0000/00/          | 非認日<br>2 0000/00/00C<br>2 0000/00/00C<br>2 0000/00/00C<br>2 0000/00/00C                                                                                                    |                                                                                                    | 2 次 素 新 子 新 子 新 新 合 計                                                                                                    | 契約情報-<br>該当契約                                                     | <ul> <li>一覧が表</li> <li>者の左側</li> <li>をクリッ</li> <li>る契約者で</li> </ul>           | 示しますので<br>小にある<br>かつします<br>を探す際は、こち                             | 55t              |
| 実約情報 核       取扱店       取扱店       取扱店       物件名       物件名       契約情報        契約情報        契約情報        項目       Q 指信       Q 指信       Q 指信       Q 指信       Q 指信       Q 指信       Q 指信       Q 指信       Q 指信       Q 指信       Q 指信       Q 指信       Q 指信                                                                                                    |                                                                                                    | 号<br>示 3 カナ<br>ス カナ<br>ス カナ<br>3 カナ<br>3 カ<br>3 カナ<br>3 カナ<br>3 カ<br>3 カ<br>3<br>カ<br>3<br>カナ<br>3<br>カナ<br>3<br>カナ<br>3<br>カナ<br>3<br>カナ<br>3<br>カナ<br>3<br>カナ<br>3<br>カナ<br>3<br>カナ<br>3<br>カナ<br>3<br>カナ<br>3<br>カナ<br>3<br>カナ<br>3<br>カナ<br>3<br>カナ<br>3<br>カナ<br>3<br>カナ<br>3<br>カ<br>3<br>カ | 翻 翻 翻 翻 翻 翻 翻 翻 翻 翻 翻 翻 翻 翻 翻 翻 翻 翻 翻                                                            | <ul> <li>客氏名</li> <li>名</li> <li>名</li> <li>名</li> <li>名</li> <li>名</li> <li>名</li> <li>第</li> <li>第<td>物件名<br/>000マン3<br/>エステートC<br/>コーボ00C<br/>ロのマン3<br/>エステートC<br/>コーボ00C<br/>コーボ00C</td><td>服務応認識者を行う。     取務が     アンコン     マンコン     マンコン     マンコン     マンコン     マンコン     マンコン     マンコン     マンコン     マンコン     マンコン     マンコン     マンコン     マンコン     マンコン     マンコン     マンコン     マンコン     マンコン     マンコン     マンコン     マンコン     マンコン     マンコン     マンコン     マンコン     マンコン     マンコン     マン     マンコン     マン     マン</td><td>名カナ<br/>氏名カナ<br/>列数start<br/>月数start<br/>9<br/>第件名カナ</td><td><ul> <li>第三、</li> <li>第三、</li></ul></td><td>滞納月           滞納           運輸           契約           契約           契約</td><td>数end<br/>月数end<br/>の000/00/000<br/>0000/00/000<br/>0000/00/000<br/>0000/00/</td><td>3         3         3         3         3         3         3         3         3         3         3         3         3         3         3         3         3         3         3         3         3         3         3         3         3         3         3         3         3         3         3         3         3         3         3         3         3         3         3         3         3         3         3         3         3         3         3         3         3         3         3         3         3         3         3         3         3         3         3         3         3         3         3         3         3         3         3         3         3         3         3         3         3         3         3         3         3         3         3         3         3         3         3         3         3         3         3         3         3         3         3         3         3         3         3         3         3         3         3         3         3         3         3         3         3         3         3</td><td></td><td>②           Q 核業           SSV出力           滞納合計</td><td>契約情報-<br/>該当契約<br/>「詳細」 2<br/>該当すが</td><td><ul> <li>一覧が表<br/>者の左側</li> <li>をクリッ</li> <li>るマシシン</li> <li>るできます</li> </ul></td><td>記しますので<br/>小クします<br/>シクします</td><td>55t</td></li></ul> | 物件名<br>000マン3<br>エステートC<br>コーボ00C<br>ロのマン3<br>エステートC<br>コーボ00C<br>コーボ00C                                          | 服務応認識者を行う。     取務が     アンコン     マンコン     マンコン     マンコン     マンコン     マンコン     マンコン     マンコン     マンコン     マンコン     マンコン     マンコン     マンコン     マンコン     マンコン     マンコン     マンコン     マンコン     マンコン     マンコン     マンコン     マンコン     マンコン     マンコン     マンコン     マンコン     マンコン     マンコン     マン     マンコン     マン     マン | 名カナ<br>氏名カナ<br>列数start<br>月数start<br>9<br>第件名カナ                                                                                             | <ul> <li>第三、</li> <li>第三、</li></ul> | 滞納月           滞納           運輸           契約           契約           契約                                                                                                    | 数end<br>月数end<br>の000/00/000<br>0000/00/000<br>0000/00/000<br>0000/00/                 | 3         3         3         3         3         3         3         3         3         3         3         3         3         3         3         3         3         3         3         3         3         3         3         3         3         3         3         3         3         3         3         3         3         3         3         3         3         3         3         3         3         3         3         3         3         3         3         3         3         3         3         3         3         3         3         3         3         3         3         3         3         3         3         3         3         3         3         3         3         3         3         3         3         3         3         3         3         3         3         3         3         3         3         3         3         3         3         3         3         3         3         3         3         3         3         3         3         3         3         3         3         3         3         3         3         3         3 |                                                                                                    | ②           Q 核業           SSV出力           滞納合計                                                                                                    | 契約情報-<br>該当契約<br>「詳細」 2<br>該当すが                                   | <ul> <li>一覧が表<br/>者の左側</li> <li>をクリッ</li> <li>るマシシン</li> <li>るできます</li> </ul> | 記しますので<br>小クします<br>シクします                                        | 55t              |
| ■<br>契約情報 校<br>取扱店<br>取扱店<br>物件名<br>物件名<br>物件名<br>の<br>の<br>に<br>の<br>の<br>に<br>の<br>の<br>の<br>の<br>の<br>の<br>の<br>の<br>の<br>の<br>の<br>の<br>の                                                                                                    |                                                                                                    | 号<br>高号<br>カナ<br>スカナ<br>、<br>、<br>、<br>、<br>、<br>、<br>、<br>、<br>、<br>、<br>、<br>、<br>、                                                                                                    | 翻翻 翻翻 一 一 一 一 一 元 作 选 和 一 高 面 一 伊隆 速 3 · · · · · · · · · · · · · · · · · ·                       | <ul> <li>審託名</li> <li>顧客氏名</li> <li>顧客氏名</li> <li>顧客号</li> <li>副客氏子</li> <li>部圖書号</li> <li>第二、第二、第二、第二、第二、第二、第二、第二、第二、第二、第二、第二、第二、第</li></ul>                                                                                                    | 物件名<br>000マンシ<br>エステートC<br>コーボ00C<br>000マンシ<br>エステートC<br>コーボ00C<br>000マンシ<br>ローボ00C<br>000マンシ<br>コーボ00C<br>000マンシ | 服客氏:<br>原告:<br>滞納引<br>滞納引<br>(注)<br>(注)<br>(ご)<br>(ご)<br>(ご)<br>(ご)<br>(ご)<br>(ご)<br>(ご)<br>(ご)<br>(ご)<br>(ご                                                                                                    | 名カナ<br>氏名カナ<br>数tart<br>月数start<br>物件名カナ                                                                                                    | 部歴<br>番号<br>000<br>000<br>000<br>000<br>000                                                                                                    | <b>滞納月</b><br>滞納<br>堅<br>広<br>分<br>契約<br>契約<br>契約<br>契約<br>契約<br>契約                                                                                                    | 数end<br>月数end<br>の000/00/000<br>0000/00/000<br>0000/00/000<br>0000/00/                 | <ul> <li>※認日</li> <li>の000/00/000</li> <li>0000/00/000</li> <li>0000/00/000</li> <li>0000/00/000</li> <li>0000/00/000</li> <li>0000/00/000</li> <li>0000/00/000</li> <li>0000/00/000</li> <li>0000/00/000</li> <li>0000/00/000</li> </ul>                                                                                                    | マッション     マッション     マッシー     マッシー     マッシー     マッシー      ロー | ②           Q 被乘           CSSV出力           滞納月数                                                                                                    | 契約情報<br>該当契約                                                      | <ul> <li>一覧が表<br/>者の左側</li> <li>るで</li> </ul>                                 | 示しますので<br>小にある<br>ハクします<br>を探す際は、こち                             | 56t              |
| =<br>契約情報 校<br>取扱店<br>取扱店<br>物件名<br>物件名<br>の件名<br>の<br>単作<br>Q<br>弾圧<br>Q<br>弾圧<br>Q<br>運<br>に<br>の<br>の<br>の<br>の<br>の<br>の<br>の<br>の<br>の<br>の<br>の<br>の<br>の                                                                                                    |                                                                                                    | 等<br>手<br>う<br>カナ<br>名力ナ                                                                                                    | 翻翻<br>翻名<br>一 田花 佐和 高直 伊隆 漢誠司                                                                    | <ul> <li>審託名</li> <li>編集</li> <li>編集</li> <li>編集</li> <li>編集</li> <li>編集</li> <li>編集</li> <li>編集</li> <li>編集</li> <li>編集</li> <li>第</li> <li>第</li></ul>                                                                                                    |                                                                                                    | 王家市に<br>王家市月<br>アット・<br>アット・                                                                                                    | 名カナ<br>氏名カナ<br>数start<br>月数start<br>の<br>の<br>の<br>の<br>の<br>に<br>名カナ<br>の<br>、<br>、<br>、<br>、<br>、<br>、<br>、<br>、<br>、<br>、<br>、<br>、<br>、 | 部展書号<br>の00<br>000<br>000<br>000<br>000<br>000<br>000                                                                                                    | 滞納月           滞納           週次           夏次           契約           契約           契約           契約           契約           契約           契約           契約           契約           契約           契約           契約           契約           契約           契約           契約           契約           契約           契約           契約 | 数end<br>月数end<br>月数end<br>の000/00/000<br>0000/00/000<br>0000/00/000<br>0000/00/        | 赤窓日<br>30000/00/000<br>30000/00/000<br>30000/00/000<br>30000/00/000<br>30000/00/000<br>30000/00/000<br>30000/00/000<br>30000/00/000<br>30000/00/000<br>30000/00/000                                                                                                    |                                                                                                    | 2 次 株 ボ ボ が の の 、 の 、 の 、 、 、 、 、 、 、 、 、 、 、 、 、                                                                                                    | 契約情報<br>該当契約                                                      | <ul> <li>一覧が表</li> <li>者の左側</li> <li>るマシシン</li> <li>るできます</li> </ul>          | 示しますので いにある つします た ないで、 たちます たちます たちます たちます たちます たちます たちます たちます | 55t              |
| =<br>契約情報 校<br>取扱店<br>取扱店<br>物件名<br>物件名<br>の件名<br>の件名<br>の件名<br>の件名<br>の件名<br>の件名<br>の件名<br>の                                                                                                    | <ul> <li></li></ul>                                                                                                    | 号<br>示号<br>カナ<br>ネカナ<br>名カナ<br>第号<br>号<br>のの2<br>10002<br>10002<br>10005<br>10006<br>10006                                                                                                    | 編<br>編<br>名<br>山田部<br>本部<br>中子<br>藤夫<br>橋夫<br>隆史<br>辺司                                           | <ul> <li>審氏名</li> <li>編 編 編 編</li> <li>編 編 編</li> <li>編 編</li> <li>編 編</li> <li>編 編</li> <li>編 編</li> <li>第 4</li> <li>第 5</li> <li>第 5</li> <li>1 10</li> <li>1 10<!--</td--><td>物件名<br/>000マンシ<br/>エステート()<br/>コーポ00()<br/>コーポ00()<br/>コーポ00()<br/>コーポ00()<br/>00(マンシ<br/>00()マンシ<br/>00()マンシ</td><td>取寄た:     取寄た:     取寄れ     アン・コン     アン・コン     マン・コン     マン・コン     マン     マ     マ     ア     マン     マン     ア     ア     ア     ア     マ     ア     マ     マ     ア     マ     マ</td><td>Aカナ<br/>氏名カナ<br/>数tart<br/>月数atart<br/>の<br/>の<br/>件名カナ</td><td>部<br/>部</td><td><ul> <li>滞納月<br/>滞納</li> <li>滞納</li> <li>反分</li> <li>契約</li> <li>契約</li> <li>契約</li> <li>契約</li> <li>契約</li> <li>契約</li> <li>契約</li> <li>契約</li> <li>契約</li> </ul></td><td>第2end<br/>月刻end<br/>日刻の(00)(000<br/>0000/00/000<br/>0000/00/000<br/>0000/00/000<br/>0000/00/</td><td>3/182           3/182           3/0000/0000           3/0000/0000           3/0000/0000           3/0000/0000           3/0000/0000           3/0000/0000           3/0000/0000           3/0000/0000           3/0000/0000           3/0000/0000           3/0000/0000           3/0000/0000           3/0000/0000           3/0000/0000           3/0000/0000           3/0000/0000           3/0000/0000           3/0000/0000           3/0000/0000           3/0000/0000           3/0000/0000           3/0000/0000           3/0000/0000           3/0000/0000           3/0000/0000           3/0000/0000           3/0000/0000           3/0000/0000           3/0000/0000           3/0000/0000           3/0000/0000           3/0000/0000           3/0000/0000           3/0000/0000           3/0000/0000           3/0000/0000           3/0000/0000           3/0000/0000           3/0000/0000           3/0000/00000           3/00000000</td><td></td><td>②           Q (除素           SSV出力           滞納月数           計           」           」           」           」           」           」           」           」           」           」           」           」           」           」           」           」           」</td><td>契約情報-<br/>該当契約<br/>「詳細」 2<br/>該当すが</td><td><ul> <li>一覧が表<br/>者の左側</li> <li>をクリッ</li> <li>るできます</li> </ul></td><td>示しますので<br/>小クします<br/>を探す際は、こち</td><td>55<i>5t</i></td></li></ul>                                                                                                    | 物件名<br>000マンシ<br>エステート()<br>コーポ00()<br>コーポ00()<br>コーポ00()<br>コーポ00()<br>00(マンシ<br>00()マンシ<br>00()マンシ              | 取寄た:     取寄た:     取寄れ     アン・コン     アン・コン     マン・コン     マン・コン     マン     マ     マ     ア     マン     マン     ア     ア     ア     ア     マ     ア     マ     マ     ア     マ     マ                                                              | Aカナ<br>氏名カナ<br>数tart<br>月数atart<br>の<br>の<br>件名カナ                                                                                           | 部<br>部                                                                                                    | <ul> <li>滞納月<br/>滞納</li> <li>滞納</li> <li>反分</li> <li>契約</li> <li>契約</li> <li>契約</li> <li>契約</li> <li>契約</li> <li>契約</li> <li>契約</li> <li>契約</li> <li>契約</li> </ul>                                                                                                    | 第2end<br>月刻end<br>日刻の(00)(000<br>0000/00/000<br>0000/00/000<br>0000/00/000<br>0000/00/ | 3/182           3/182           3/0000/0000           3/0000/0000           3/0000/0000           3/0000/0000           3/0000/0000           3/0000/0000           3/0000/0000           3/0000/0000           3/0000/0000           3/0000/0000           3/0000/0000           3/0000/0000           3/0000/0000           3/0000/0000           3/0000/0000           3/0000/0000           3/0000/0000           3/0000/0000           3/0000/0000           3/0000/0000           3/0000/0000           3/0000/0000           3/0000/0000           3/0000/0000           3/0000/0000           3/0000/0000           3/0000/0000           3/0000/0000           3/0000/0000           3/0000/0000           3/0000/0000           3/0000/0000           3/0000/0000           3/0000/0000           3/0000/0000           3/0000/0000           3/0000/0000           3/0000/0000           3/0000/0000           3/0000/00000           3/00000000                                                                                                    |                                                                                                    | ②           Q (除素           SSV出力           滞納月数           計           」           」           」           」           」           」           」           」           」           」           」           」           」           」           」           」           」 | 契約情報-<br>該当契約<br>「詳細」 2<br>該当すが                                   | <ul> <li>一覧が表<br/>者の左側</li> <li>をクリッ</li> <li>るできます</li> </ul>                | 示しますので<br>小クします<br>を探す際は、こち                                     | 55 <i>5t</i>     |
| 実約情報 核       取扱店       取扱店       取扱店       軟件名       物件名       契約情報        契約情報       空話       2       2       2       2       2       3       2       3       3       3       3       3       3       3       3       3       3       3       3       3       3       3       3       3       3       3       3       3       3       3       3       3       3       3       3       3       3       3       3       3       3       3       3       3       3       3       3       3       3       3       3       3       3       3       3       3       3       3 |                                                                                                    | 号<br>示 スカナ<br>スカナ<br>スカナ<br>、<br>、<br>、<br>、<br>、<br>、<br>、<br>、<br>、<br>、<br>、<br>、<br>、                                                                                                    | 翻 翻 翻 翻 翻 翻 翻 翻 翻 翻 翻 翻 翻 翻 翻 翻 翻 面 由 上 新日 田 花 佐和 高 直 伊隆 渡城司                                     | <ul> <li>審託名</li> <li>編集</li> <li>編集</li> <li>編集</li> <li>編集</li> <li>編集</li> <li>編集</li> <li>編集</li> <li>第</li> <li>第</li> <li>1</li> <li>1</li> <li>1</li> <li>1</li> <li>1</li> <li>1</li> <li>1</li>     &lt;</ul>                                                                                                    | 物件名 〇〇〇マンジ エステート〇〇 コーボ〇〇〇 〇〇〇マンジ エステート〇 コーボ〇〇〇 〇〇〇マンジ 〇〇〇マンジ                                                      | Image: Second Second | 名カナ<br>氏名カナ<br>数tart<br>月数atart<br>の                                                                                                    | 部屋<br>審号<br>000<br>000<br>000<br>000<br>000<br>000                                                                                                    | 滞納月           滞納           運動           支約           契約           契約           契約           契約           契約           契約                                                                                                    | 数end<br>月数end<br>回り込日<br>0000/00/000<br>0000/00/000<br>0000/00/000<br>0000/00/         | 3         3         3         3         3         3         3         3         3         3         3         3         3         3         3         3         3         3         3         3         3         3         3         3         3         3         3         3         3         3         3         3         3         3         3         3         3         3         3         3         3         3         3         3         3         3         3         3         3         3         3         3         3         3         3         3         3         3         3         3         3         3         3         3         3         3         3         3         3         3         3         3         3         3         3         3         3         3         3         3         3         3         3         3         3         3         3         3         3         3         3         3         3         3         3         3         3         3         3         3         3         3         3         3         3         3         3 |                                                                                                    | ②           Q 核業           SSV出力           滞納合計                                                                                                    | 契約情報-<br>該当契約                                                     | <ul> <li>一覧が表<br/>者の左側</li> <li>るで</li> </ul>                                 | 記しますので<br>小クします<br>シクします<br>を探す際は、こち                            | 55t              |

ſ

| сі | Ξ                                                                  |                       |                                     |                     |                                |              |                            |                  |                 | 3           |               |                        | 7                                                   |  |  |  |
|----|--------------------------------------------------------------------|-----------------------|-------------------------------------|---------------------|--------------------------------|--------------|----------------------------|------------------|-----------------|-------------|---------------|------------------------|-----------------------------------------------------|--|--|--|
| •  | 契約情報 詳細                                                            |                       |                                     |                     |                                |              |                            |                  |                 |             | C 解約申請        |                        |                                                     |  |  |  |
| =  | 顧客情報                                                               |                       |                                     |                     |                                | 网速者情報        |                            |                  |                 |             |               |                        |                                                     |  |  |  |
| =  | ①契約情報                                                              |                       |                                     |                     |                                |              |                            |                  |                 |             |               | 3                      | 契約情報 詳細 画面から                                        |  |  |  |
|    | 契約番号<br>契約者名                                                       | 100                   | (01 契約区分<br>契約者名                    | <del>}</del><br>らカナ | 契約                             | 個人・法人<br>申込日 | 1                          | 固人<br>2020/12/02 | 使用              | 日的日         | 住居用 2020/12/0 | e                      | 風<br>顧客情報が表示いたしますので                                 |  |  |  |
|    | 契約日                                                                |                       | 解約予定                                | ĒĦ                  |                                | 解約日          |                            |                  |                 |             |               |                        | 画面右上にある「解約申請」を                                      |  |  |  |
|    | ②契約者情                                                              | ŧQ                    |                                     | -                   |                                |              |                            |                  |                 |             |               |                        | クリックします                                             |  |  |  |
|    | <b></b><br>郵便番号                                                    | 男性                    | 生年月日                                | 1                   | 1999/12/02                     | 目宅電話番号       | 5                          |                  | 現带              | 番号          |               |                        |                                                     |  |  |  |
|    | ③勤務先情                                                              | 報                     |                                     |                     |                                |              |                            |                  |                 |             |               |                        |                                                     |  |  |  |
|    | 勤務先                                                                |                       | 件而                                  |                     |                                | 電話番号         |                            |                  | 年収(             | (万円)        |               | 300                    |                                                     |  |  |  |
|    | ④物件情報                                                              |                       | 14477                               |                     |                                |              |                            |                  |                 |             |               |                        |                                                     |  |  |  |
|    | 物件名                                                                | 0000マン:               | ンヨン                                 |                     |                                | 物件名カナ        | (                          | )000 <b></b> 7%  | 37 号数           |             |               |                        |                                                     |  |  |  |
|    | 郵便番号                                                               | 000-0000              | 住所                                  |                     | 00県00市0                        | 000 000      | 0マンジ                       | × = >            |                 |             |               |                        |                                                     |  |  |  |
|    | <ul> <li>⑤保証費目</li> <li>賃料</li> </ul>                              |                       | 0 管理共去                              | 在費                  |                                | ) 駐車場代       |                            |                  | 0 水道:           | 光熱費         |               | 0                      |                                                     |  |  |  |
|    | その他①                                                               |                       | 0 その他②                              | 0                   |                                | ) 追加賃料①      |                            |                  | 0 追加1           | 賃料2)        |               | 0                      |                                                     |  |  |  |
|    | 追加賃料③                                                              |                       | 0                                   |                     |                                |              |                            |                  |                 |             |               |                        |                                                     |  |  |  |
|    |                                                                    | 4                     |                                     |                     |                                |              |                            |                  |                 |             |               |                        |                                                     |  |  |  |
|    |                                                                    | ┙ = "解約               | <b>ミされます</b>                        |                     |                                |              |                            |                  | (4) (           | 解約り         | 甲請画面に切り替わり    |                        |                                                     |  |  |  |
|    |                                                                    | 解約申請                  |                                     | 20                  | の枠にカー                          | -ソルを         | 当てく                        | フリッく             | りする。            | Ł           |               | 解約                     | 日か人力できる枠か表示されます                                     |  |  |  |
|    |                                                                    |                       |                                     | カ                   | レンダーに                          | は表示され        | れます                        | 5                |                 |             |               | その <sup>。</sup><br>主二・ | 伴を選択∮ると <sup>™</sup> 刀レンター <sup>™</sup> 刀<br>されますのズ |  |  |  |
|    |                                                                    | = 2021-02-25<br>× 202 | 1年02月                               | 10                  | -7                             |              |                            |                  |                 |             |               | 衣小                     | これよりのし、<br>不#解約日!!を選択! オイギキい                        |  |  |  |
|    |                                                                    |                       |                                     |                     |                                |              |                            | رر               |                 |             |               |                        |                                                     |  |  |  |
|    |                                                                    |                       |                                     |                     |                                |              |                            |                  | 日が枕内に表示されたら     |             |               |                        |                                                     |  |  |  |
|    | 14 15 16 17 49 19 20<br>21 22 23 <mark>4 25 3</mark> 27 10001 契約及分 |                       |                                     |                     |                                |              | びまた。<br>契約 <b>個人・法人</b> 個人 |                  |                 |             |               |                        | ー。                                                  |  |  |  |
| "解 | 約日"を                                                               | 選択すると                 | <ul><li>4 5</li><li>11 12</li></ul> | 6<br>13             | 契約書名カナ                         |              |                            | 申込日              |                 | 2020/12/02  |               |                        |                                                     |  |  |  |
| 枠  | 内に日付け                                                              | か表示されま                | ਭ<br>                               |                     | BH#JJ.E D                      |              |                            | 5年本9日            |                 |             |               |                        |                                                     |  |  |  |
|    |                                                                    | 5                     |                                     |                     | •                              |              |                            |                  |                 |             |               |                        |                                                     |  |  |  |
|    |                                                                    |                       |                                     |                     |                                |              |                            | (5)              | )甲請確認の表示から「OK」を |             |               |                        |                                                     |  |  |  |
|    |                                                                    | この内容で申                | ■請しま                                | すか?                 |                                |              |                            |                  |                 |             |               |                        | クリックします                                             |  |  |  |
|    |                                                                    |                       |                                     |                     |                                |              |                            |                  |                 |             |               |                        |                                                     |  |  |  |
|    |                                                                    |                       |                                     |                     |                                | =            | キャン                        | セル               |                 | ОК          |               |                        |                                                     |  |  |  |
|    |                                                                    |                       |                                     |                     |                                |              |                            |                  |                 | T           |               |                        |                                                     |  |  |  |
| 6  | =                                                                  |                       |                                     |                     |                                |              |                            |                  |                 |             |               | 6                      | "解約申請を受け付けました~"の                                    |  |  |  |
| •  | 解約申請を                                                              | を受け付けました。             | 処理され・                               | るまでお                | 待ちください                         | •            |                            |                  |                 |             |               |                        | 表示がされましたら <b>"申請完了"</b> です                          |  |  |  |
| ≡  | _                                                                  |                       |                                     |                     |                                | /            |                            |                  |                 |             |               |                        | あとは、ニッポンインシュアで                                      |  |  |  |
| =  | 契約情報 杉                                                             | 食索                    |                                     |                     |                                |              |                            |                  |                 |             | ٩             |                        | 解約処理の手続きを行います                                       |  |  |  |
|    | 取扱店                                                                | 契約番号<br>契約番号          |                                     | 顧客日                 | <b>6名</b><br>鄂氏名               | <b>顧客氏名力</b> | <b>ナ</b><br>カナ             |                  |                 |             |               |                        |                                                     |  |  |  |
|    | 物件名                                                                | 物件名カナ                 |                                     | 部屋都                 | <b>春号</b>                      | 滞納月数sta      | art                        | 滞納               | 月数end           |             |               |                        |                                                     |  |  |  |
|    | 10717-45                                                           | 12011-1217            | ·                                   |                     | 1117                           | 7897H 903    | start                      | 787              | 897-Hasteria    |             |               |                        |                                                     |  |  |  |
|    |                                                                    |                       |                                     |                     |                                |              |                            |                  |                 |             |               | Q検索                    |                                                     |  |  |  |
|    | 契約情報 -                                                             | 一覧                    |                                     |                     |                                |              |                            |                  |                 |             |               | CSV出力                  |                                                     |  |  |  |
|    |                                                                    |                       |                                     |                     |                                |              |                            |                  |                 |             |               | 滞滞                     |                                                     |  |  |  |
|    | 操作                                                                 | 取扱店                   | 契約番<br>号                            | 顧客氏<br>名            | 顧客氏<br>名カナ 物件名                 | 物产           | 件名カナ                       | 部屋 顧客<br>番号 区分   | 申込日             | 承認日         | 契約日           | 月合数計                   |                                                     |  |  |  |
|    | Q詳細                                                                | 株式会社〇〇不動産             | 10001                               | 山田<br>太郎            | でが<br>知り 000マン                 | ション          |                            | 000 契約           | 0000/00/00      | 0000/00/000 | 0000/00/00    | 0                      |                                                     |  |  |  |
|    | Q詳細                                                                | ○○不動産株式会社             | 10002                               | 鈴木<br>一郎            | な <sup>*</sup> キ<br>(チロウ エステート | 00           |                            | 000 契約           | 0000/00/00      | 0000/00/000 | 0000/00/00    | 0                      |                                                     |  |  |  |
|    | Q詳細                                                                | 株式会社〇〇不動産             | 10003                               | 田中<br>花子            | なかか コーポ〇〇                      | 00           |                            | 000 契約           | 0000/00/00      | 0000/00/000 | 0000/00/00    | 0                      |                                                     |  |  |  |